## TIN HỌC SGK LỚP 6 – BÀI 2 TRANG 131

## Câu hỏi

Mở văn bản đã lưu với tên De men (Bai 14) và trình bày theo:

- a) Trang đứng (Portrait), chọn kiểu lề trang Normal;
- b) Trang nằm ngang (Landscape), chọn đặt lề kiểu trang Normal;
- c) Trang đứng (Portrait), chọn đặt lề kiểu trang Wide.

Thực hiện các thao tác cần thiết để xem trước khi in kết quả trình bày trang. Các kết quả trình bày trang tương tự như hình sau.

## Lời giải bài 2 trang 131 Sách giáo khoa Tin học lớp 6

Nháy đúp chuột vào tệp văn bản De men đã lưu trong bài 14 để mở văn bản lên:

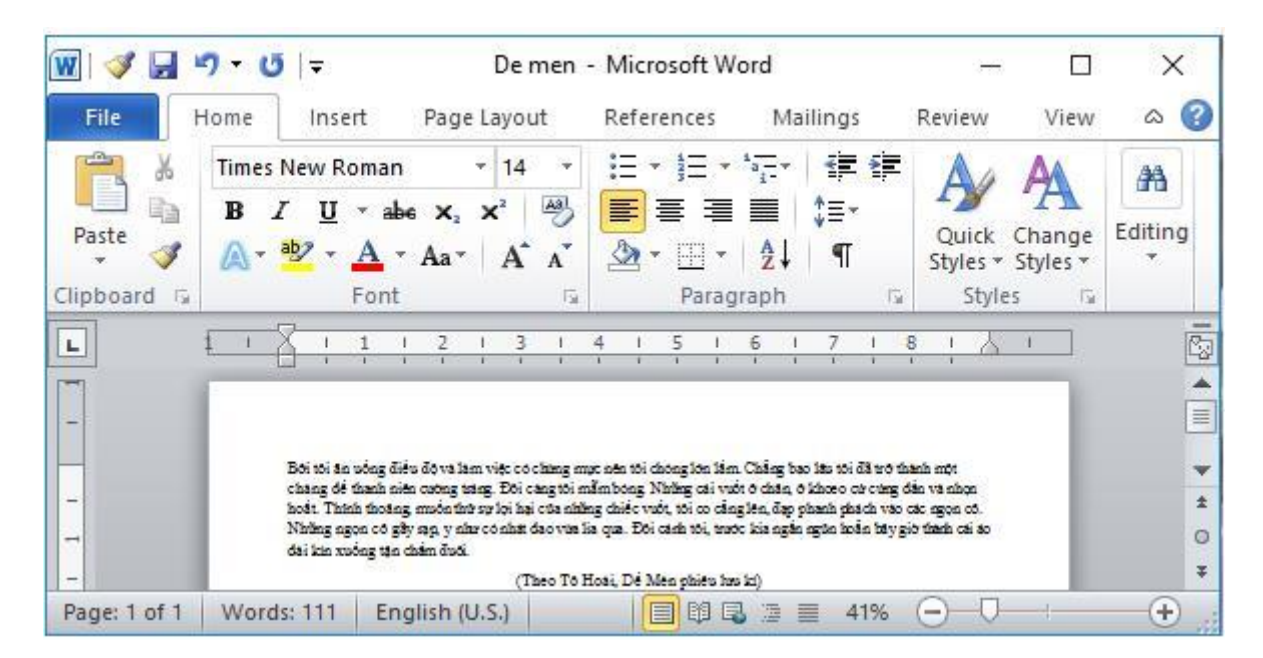

Để chọn hướng và lề cho trang văn bản, em sử dụng các lệnh trong nhóm Page Setup (trên dải lệnh Page Layout).

| lome    | Insert  | Page La         | ayout |  |  |
|---------|---------|-----------------|-------|--|--|
| m       | 🔥 Orie  | 👌 Orientation 🝷 |       |  |  |
| Margins | I Size  | I Size 👻        |       |  |  |
|         | s 📰 Col | Columns *       |       |  |  |
|         | Page Se | tup             | 15    |  |  |

a) Trang đứng (Portrait), chọn kiểu lề trang Normal:

+ Chọn hướng trang: Nháy chuột lên mũi tên bên dưới lệnh Orientation và chọn Portrait để đặt trang theo chiều đứng.

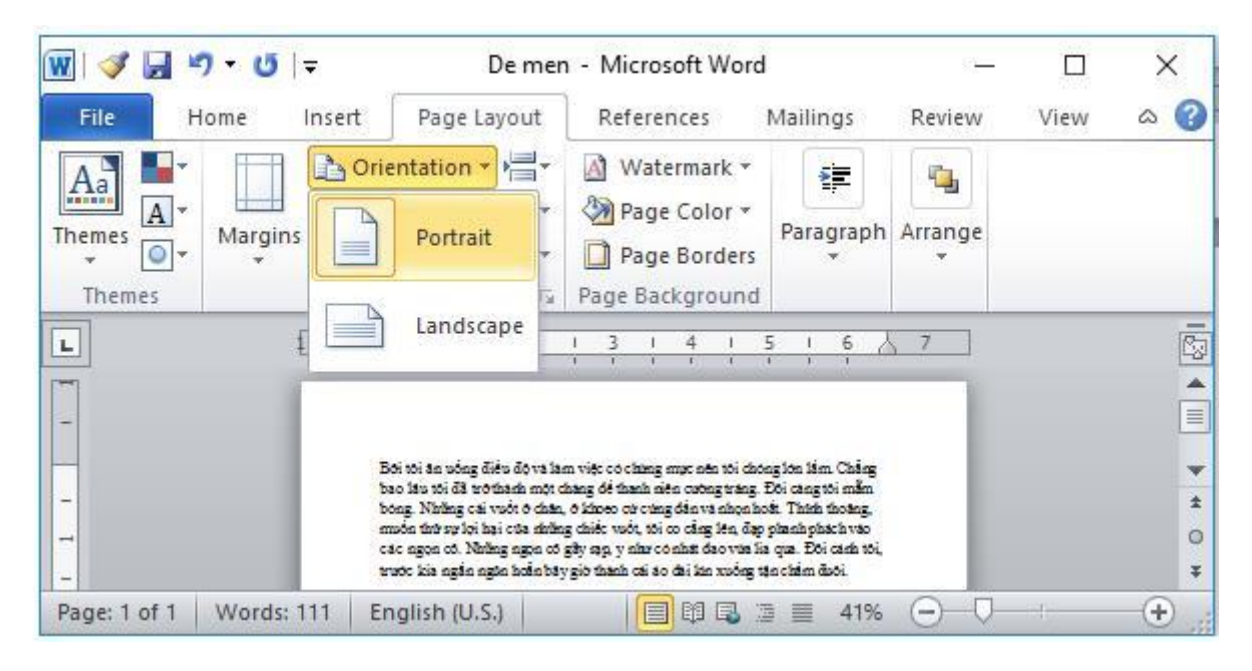

+ Chọn kiểu lề trang: Nháy trên mũi tên bên dưới lệnh Margins và nháy chọn Normal.

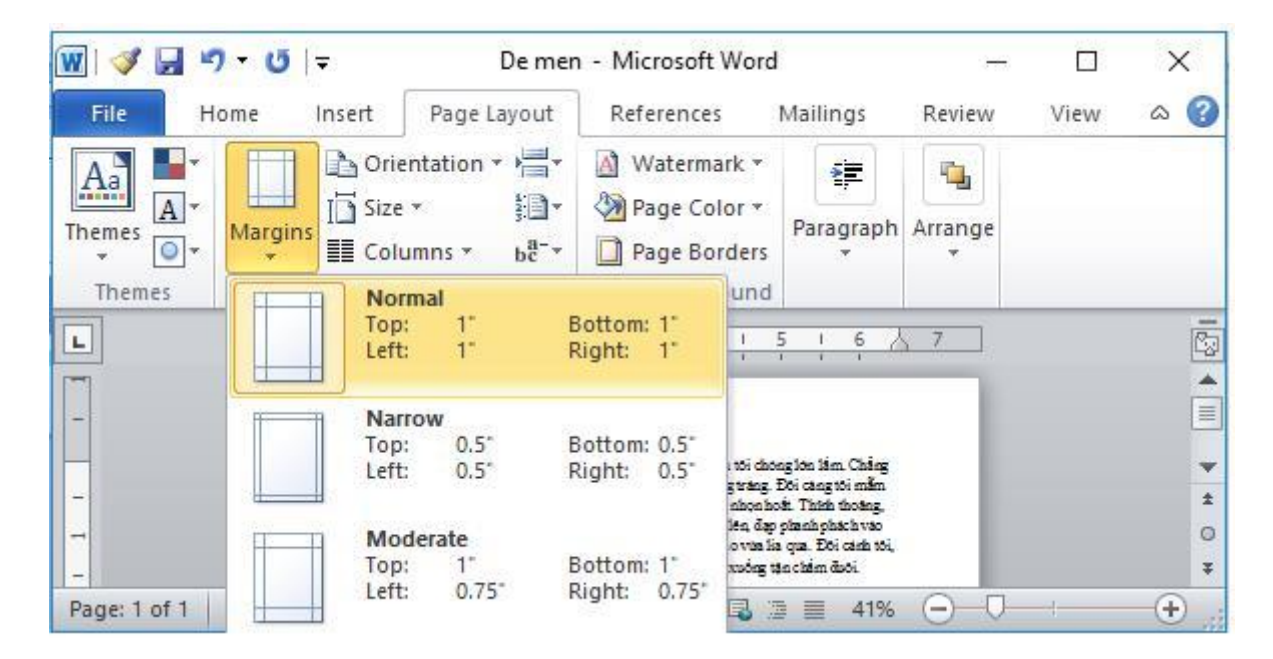

b) Trang nằm ngang (Landscape), chọn đặt lề kiểu trang Normal:

+ Chọn hướng trang: Nháy chuột lên mũi tên bên dưới lệnh Orientation và chọn Landscape để đặt trang nằm ngang.

| 👿 i 🛷 🛃 💆    | 9 • Ŭ   <del>-</del> | De mer                                                                                                    | - Microsoft Word                                                                                                    | ł                                                                                                    |         |      | ×           |
|--------------|----------------------|----------------------------------------------------------------------------------------------------|----------------------------------------------------------------------------------------------------|----------------------------------------------------------------------------------------------------|---------|------|-------------|
| File H       | fome Insert          | Page Layout                                                                                                    | References                                                                                                    | Mailings                                                                                                    | Review  | View | ۵ 🕜         |
| Themes       | Margins              | ientation - H -                                                                                                    | <ul> <li>△ Watermark ▼</li> <li>◇ Page Color ▼</li> <li>○ Page Borders</li> <li>Page Background</li> </ul>                                                                                                    | Paragraph                                                                                                    | Arrange |      |             |
| L            | Ę L                  | Landscape                                                                                                    |                                                                                                    | 5 1 6 2                                                                                                    | 7       |      |             |
| -            |                      |                                                                                                    |                                                                                                    |                                                                                                    |         |      |             |
| -            |                      | Bội tội ân uống điều độ và lài<br>bao lầu tội đã trở thach một c<br>bông. Những cái vuốt ở chân,<br>muốn thờ sự lọi hại của nhữn<br>các ngọn có. Những ngọn cô<br>trước kảo quốn quốn boài bải | m việc có chăng mực nên tối da<br>bảng để thanh niên cường trăng<br>ở khoệc cử cứng đần và nhọn b<br>g chiếc vuốt, tối có cầng lên, đặ<br>gầy ngụ, y như có nhất đao via l<br>việc thanh cái ảo, đếi lên xuống v | ông lớn lầm. Chẳng<br>Đội cảng tôi mẫm<br>cối: Thính thoàng,<br>p planh phách vào<br>ia qua. Đội cánh tôi,<br>tân chấm đười. |         |      | *<br>±<br>0 |
| Page: 1 of 1 | Words: 111 E         | inglish (U.S.)                                                                                                    |                                                                                                    | ⓐ ≣ 41%                                                                                                    |         | - (  | +           |

+ Chọn kiểu lề trang: Nháy trên mũi tên bên dưới lệnh Margins và nháy chọn Normal.

| 👿   🕩 🔙 🍤 - 😈 | <b>.</b>              | Den        | nen - Micro           | osoft Word               | ł                                              | <del></del>       |      | ×   |
|---------------|-----------------------|------------|-----------------------|--------------------------|------------------------------------------------|-------------------|------|-----|
| File Home     | Insert                | Page Layou | t Refer               | ences                    | Mailings                                       | Review            | View | ۵ 🕜 |
| Aa •          | 🚹 Orient              | ation 🔹 🕌  | 🗧 🖄 Wat               | termark 🔻                |                                                |                   |      |     |
| Themes        | I Size ▼<br>III Colum | ns v bc    | ]∗ 🦓 Pag<br>⁺∗ 🛄 Pag  | ie Color *<br>je Borders | Paragraph                                      | Arrange<br>*      |      |     |
| Themes        | Norma                 | al         |                       | und                      |                                                |                   |      |     |
| L £           | Top:<br>Left:         | 1*<br>1*   | Bottom: 1<br>Right: 1 | . 6                      | 1 7 1                                          | 8 1 8             | 1    |     |
|               | Narrow                | N          |                       |                          |                                                |                   |      |     |
|               | Top:                  | 0.5*       | Bottom: 0             | ).5"                     | ing bao litu tôi đã trở                        | thank mot         |      |     |
| -             | Leit                  | 0.5        | Right; U              | not o c                  | isia, é kisceo circung<br>dan okasis sisten vá | dán vá nhon       |      | *   |
| -             |                       | rate       |                       | uto ki                   | a ngắn ngữn hoặn bày                           | gið tíðin cái áo  | - 84 | 0   |
|               | Top:                  | 1"         | Bottom: 1             | -<br>(av (c)             |                                                |                   | - 84 | Ŧ   |
| Page: 1 of 1  | Left:                 | 0.75       | Right: 0              | .75                      | ⊴ ≣ 41%                                        | $\Theta - \nabla$ | - 1  | +   |

c) Trang đứng (Portrait), chọn đặt lề kiểu trang Wide:

+ Chọn hướng trang: Nháy chuột lên mũi tên bên dưới lệnh Orientation và chọn Portrait để đặt trang theo chiều đứng.

| 👿 I 🝼 🛃 I | ମ • ଏ   <del>-</del>                       | De mer                                                                                                   | n - Microsoft Word                                                                                                    | - Microsoft Word                                                    |                                          |      | ×             |
|-----------|--------------------------------------------|----------------------------------------------------------------------------------------------------|----------------------------------------------------------------------------------------------------|---------------------------------------------------------------------|------------------------------------------|------|---------------|
| File      | Home Inser                                 | Page Layout                                                                                              | References                                                                                                    | Mailings                                                            | Review                                   | View | ۵ 🕜           |
| Themes    | Margins                                    | Drientation VET                                                                                          | <ul> <li>Watermark ▼</li> <li>Page Color ▼</li> <li>Page Borders</li> </ul>                                                              | Paragraph                                                           | Arrange                                  |      |               |
| Themes    | 1-2                                        | Landscape                                                                                                | Page Background                                                                                                    | 1 7 1                                                               | <u>8   Å</u>                             | 1    |               |
| -         | Bôi tôi ăn u<br>chăng để th<br>hoặt. Thinh | ông điều độ và làm việc có chúng<br>nh niền cường tráng. Đối cảng từ<br>thoáng muốn từ trự lợi hại của c | muc ana tôi chong lón lâm. Châ<br>i mằmbong. Những cai vuốt ở cả<br>hững chiếc vuốt tối co cảng lên.<br>- Si cun Picturia chiếc cuốc tối | ng baolatu téidik té<br>dan, élán ceociercing<br>dap phanh phách vá | thanh một<br>cắn và nhọn<br>các ngọn có. |      | <b>≡</b><br>★ |
| -         | dai kin xude                               | n cogay ag y nav connir diov<br>ng tên chẩm đượi.<br>(Theo T                                             | o Hoai, Dé Men phiéu hau ki)                                                                                                    | ngan ngon noan nay                                                  | <u>рошала а</u>                          |      | *             |

+ Chọn kiểu lề trang: Nháy trên mũi tên bên dưới lệnh Margins và nháy chọn Wide.

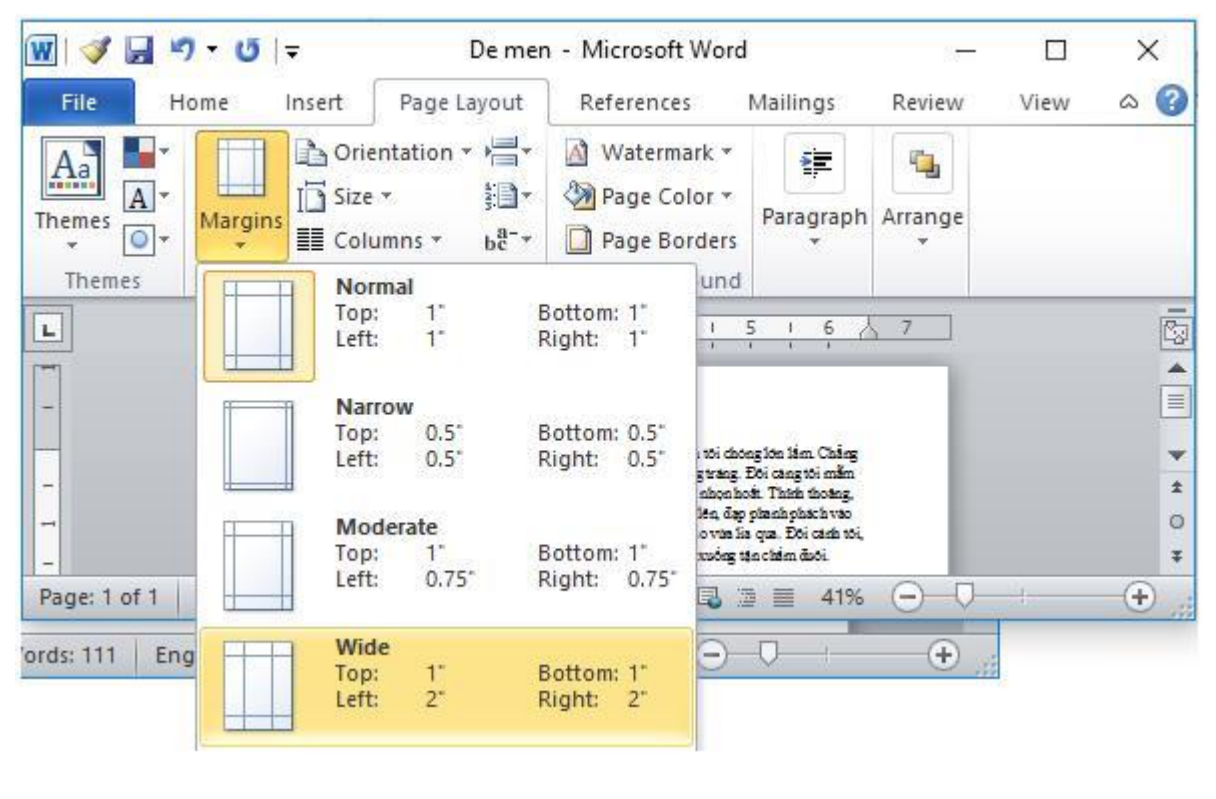

\*\*\*

Để các em học sinh lớp 6 học tốt môn <u>Tin học 6</u>, doctailieu.com đã tổng hợp lời <u>giải bài tập</u> <u>SGK Tin học lớp 6</u> cho các em để giúp các em hiểu bài và ôn luyện bài được tốt hơn. Chúc các em học tốt môn học giàu tính ứng dụng này.